# e-ha Books からの大切なご案内です

# iPadOSのご確認と更新をお願いいたします

今回のe-haBooksアプリのアップデートにあたっては、iPadにインストールされて いるOSのバージョンが<u>【 iPadOS 16以上 】</u>である必要があります。 お使いのiPadのOSバージョンを確認するには、以下の手順をご参照ください。

iPadのOSバージョンの確認手順

ホーム画面の「設定」を開き、「一般」→「情報」の順にタップします。

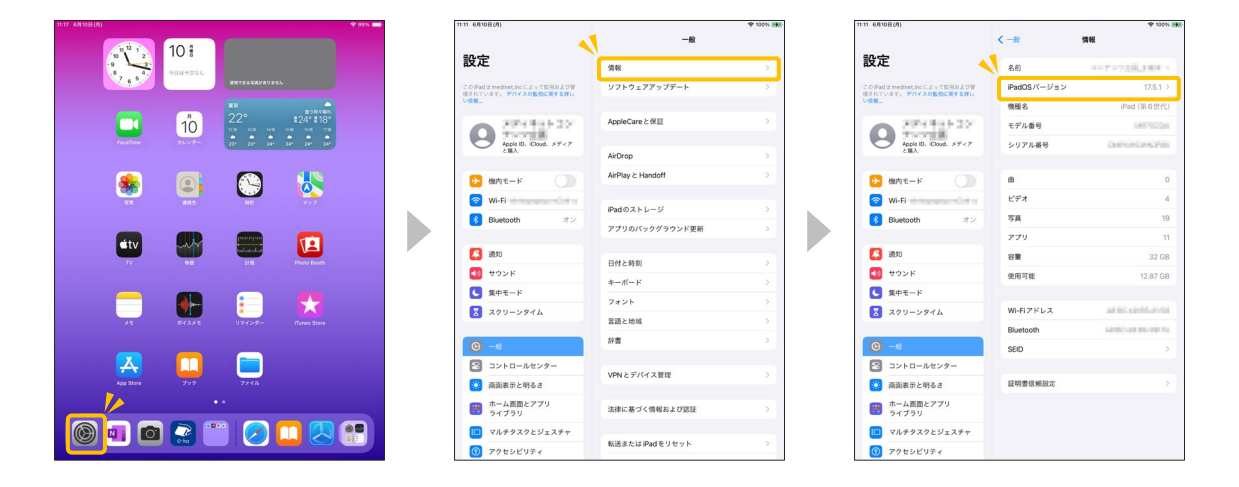

「iPadOSバージョン」に記載されている数字が【 16.0.0 以上 】でしたら、今回 の作業は不要です。

それ以下の数値の場合は、お手数ですがiPadOSの更新をお願いいたします。 更新のやり方は、次頁「iPadOSの更新手順」をご参照ください。

#### 注意点

▲ e-haBooksでは、今回提供予定のバージョンより、<u>iPadOS 15以下のサポート</u> <u>を終了させていただきます。</u>

🛕 <u>以下の機種はiPadOS 16に対応しておりません。</u>

iPad(第4世代以前)/iPad mini(第4世代以前)/iPad Air(第2世代以前) これらの機種のご利用の方は、機種変更のご対応をよろしくお願いいたします。 ※弊社からお貸出ししている端末が非対応だった場合は、サポートまでお問い合わせください。

## iPadのOSの更新手順

- ▲ 更新中は、端末をインターネットに接続する必要があります。 Wi-Fiに接続するか、パソコンのiTunesを使用して更新してください。
- 🛕 iPadの通信環境や使用容量などにより、数十分~数時間かかることがあります。
- ▲ バッテリーが十分に充電されている必要があります。充電しながら更新することを おすすめします。

### 端末から更新する場合

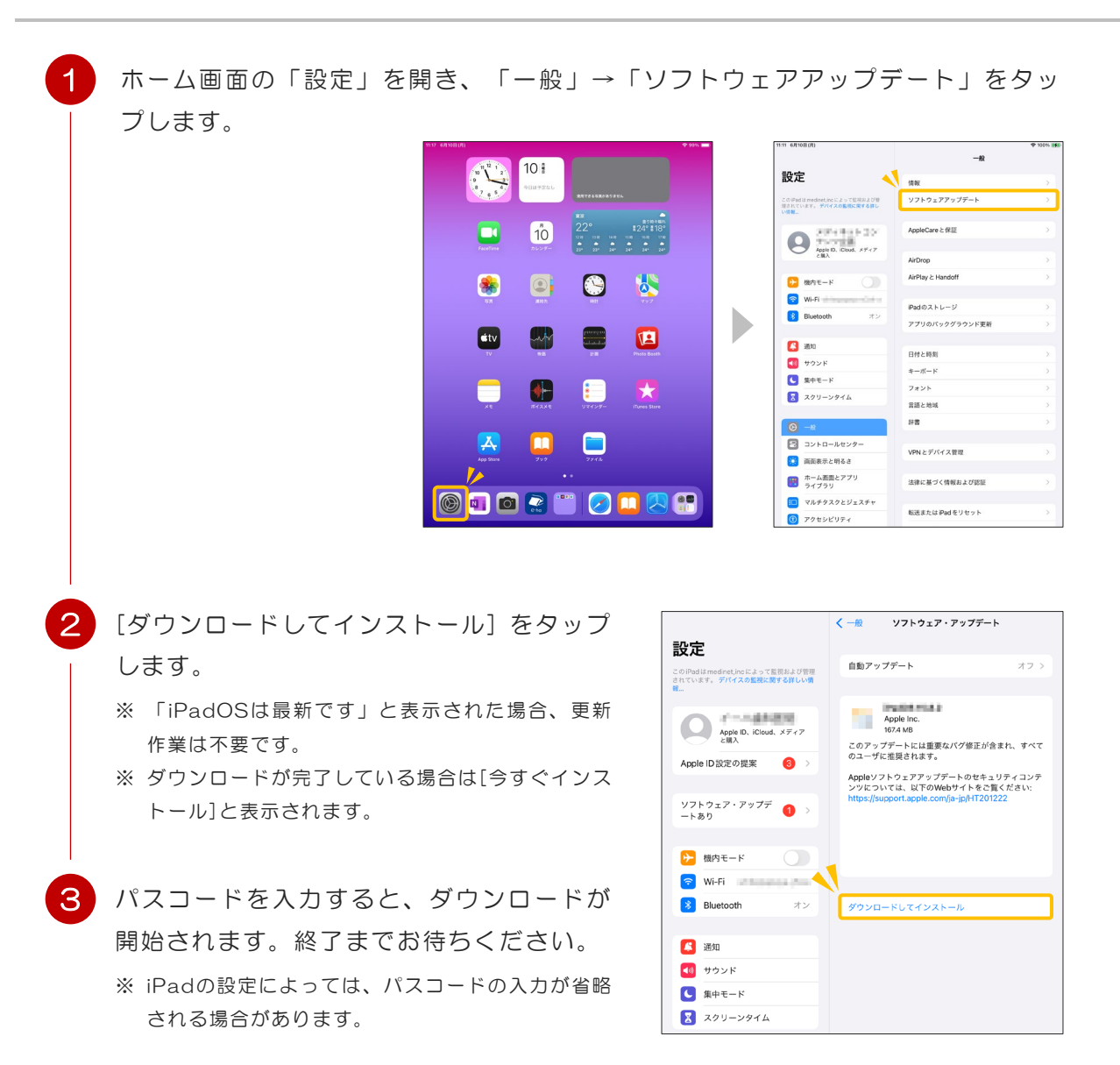

## パソコンのiTunesで更新する場合

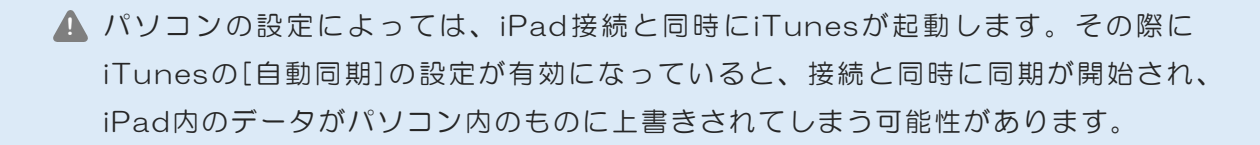

🛕 お使いのiTunesのバージョンにより、操作が異なることがあります。

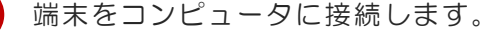

※ USBケーブル、USB-Cケーブル、Wi-Fi接続を使用して端末を接続できます。

6

iTunesを起動し、左上にあるデバイスボタンをクリックします。

| ファイル(F) 編集(E) 曲(S) 表示(I) コントロー<br>く 〉 「 ミュージック ◇ □<br>ライブラリ | Add     Add |   |                                                                                                    | C-45 |  |
|-------------------------------------------------------------|-------------|---|----------------------------------------------------------------------------------------------------|------|--|
|                                                             | 走 Cenin     | ų | 1 en entre<br>1 en entre<br>2 en entre<br>2 entre<br>2 entre<br>2 entre |      |  |

3 入手可能な更新プログラムがある場合、デバイス概要に「更新」ボタンがあります。そちらをクリックすると、更新が開始されます。

※「お使いのiPadソフトウェアは最新です」と表示された場合、更新は不要です。
※ 完了後、iPadの接続を解除する際は、かならず取り出しボタン ▲をクリックしてください。

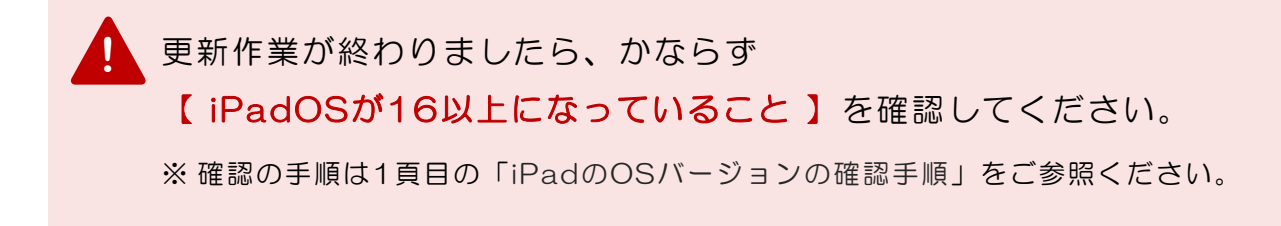

#### ご不明な点・お問い合わせは下記までお願いいたします

株式会社メディネット e-ha事業部 TEL 0120-3016-82 (受付時間 平日09:00-17:00) Mail 118@118.sc